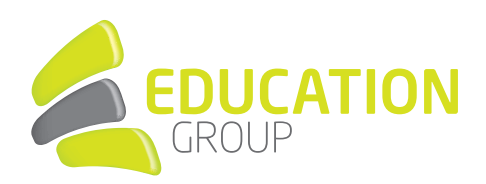

# E-MAILKONTO im iOS Mailprogramm einrichten

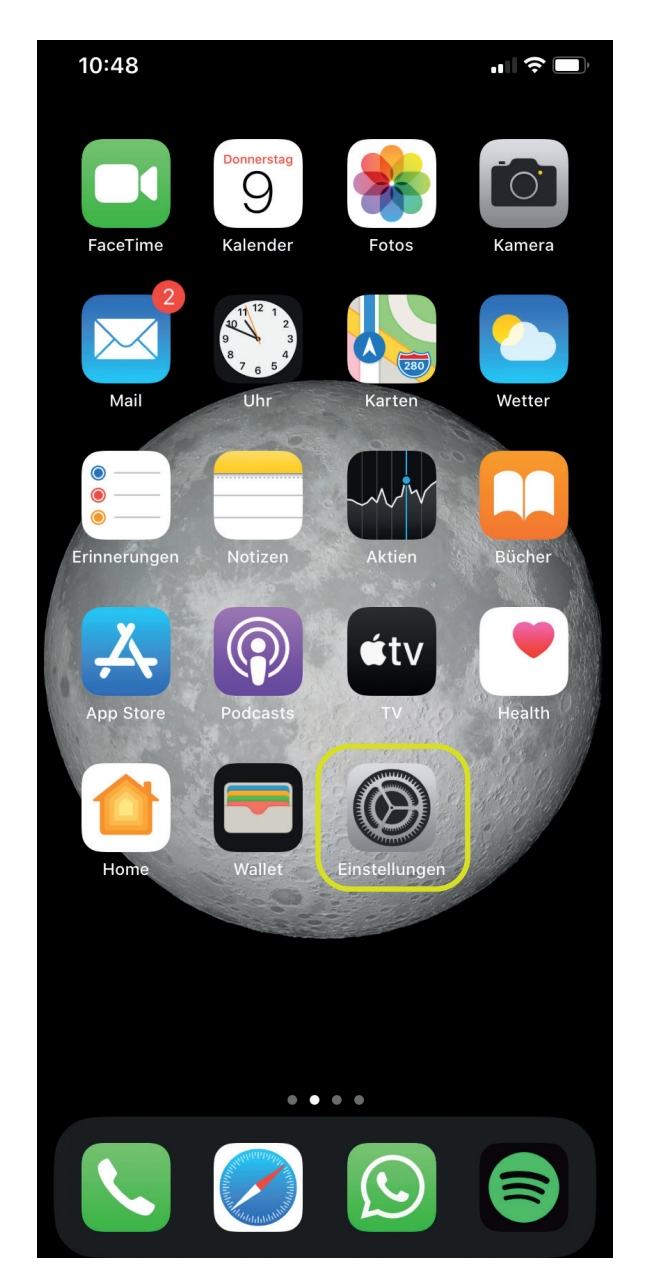

- 1. Gehen Sie in Ihre **Einstellungen**.
- 2. Klicken Sie auf "Passwörter & Accounts".

| 10:49    |                       |    |  |
|----------|-----------------------|----|--|
|          | Einstellungen         |    |  |
|          | Hintergrundhild       |    |  |
|          |                       |    |  |
|          | Siri & Suchen         |    |  |
| [j]      | Face ID & Code        |    |  |
| SOS      | Notruf SOS            |    |  |
|          | Batterie              |    |  |
| <b>.</b> | Datenschutz           |    |  |
|          |                       |    |  |
| ,Å       | iTunes & App Store    |    |  |
|          | Wallet & Apple Pay    |    |  |
|          |                       |    |  |
|          | Passwörter & Accounts | >) |  |
|          | Mail                  | >  |  |
|          | Kontakte              |    |  |
|          | Kalender              |    |  |
|          | Notizen               |    |  |
| 8<br>8   | Erinnerungen          |    |  |
|          | Sprachmemos           |    |  |
|          | Telefon               |    |  |

# GEMEINSAM IN DIE BILDUNGSZUKUNFT

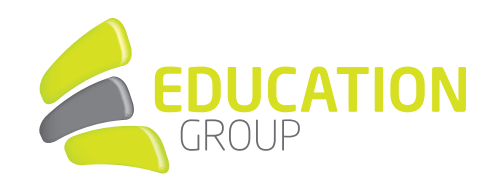

3. Anschließend klicken Sie auf "Account hinzufügen".

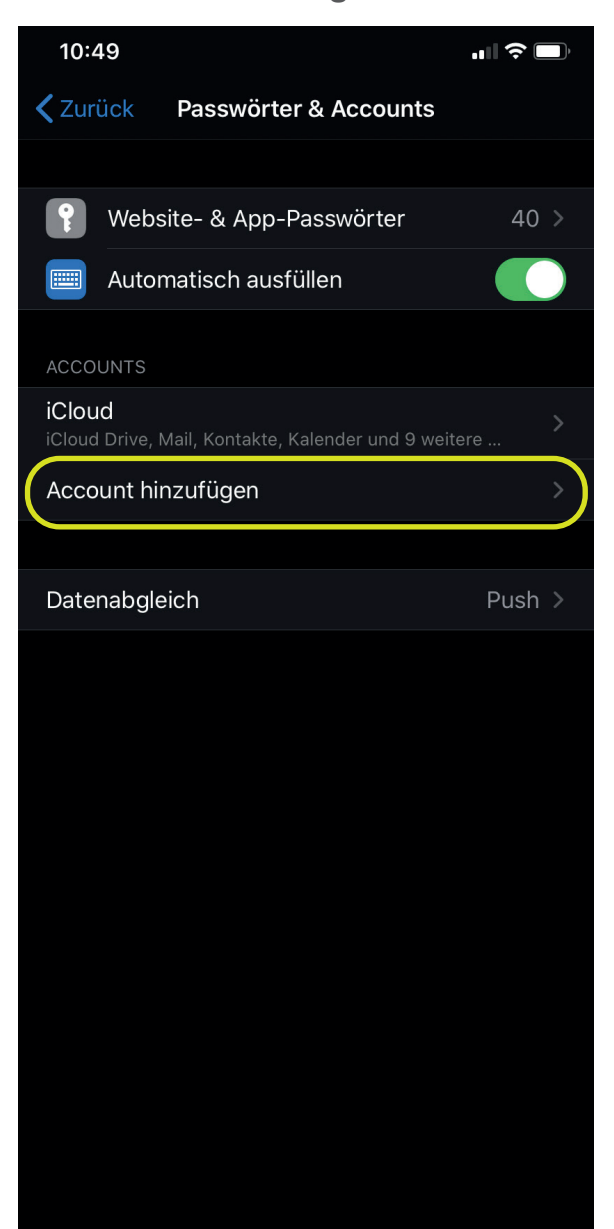

4. Wählen Sie bitte **"Microsoft Exchange"** aus.

| 10:49                                | ıII ≎ 🔲 |
|--------------------------------------|---------|
| <b>K</b> Accounts Account hinzufügen |         |
|                                      |         |
| liCloud                              |         |
| Microsoft Exchange                   |         |
| Google                               |         |
| YAHOO!                               |         |
| Aol.                                 |         |
| Outlook.com                          |         |
| Andere                               |         |
|                                      |         |
|                                      |         |
|                                      |         |
|                                      |         |
|                                      |         |
|                                      |         |

# GEMEINSAM IN DIE BILDUNGSZUKUNFT

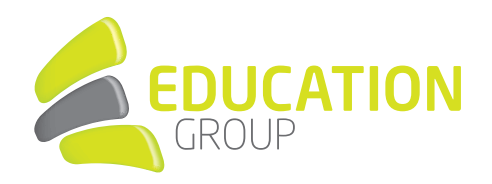

#### HIER WIRD NICHT DEUTLICH, OB AUF MANUELL ODER AUTOMATISCH. ES STEHT ZWAR ÜBER

5. Tragen Sie Ihre **E-Mailadresse** ein und klicken Sie auf **"Weiter"**.

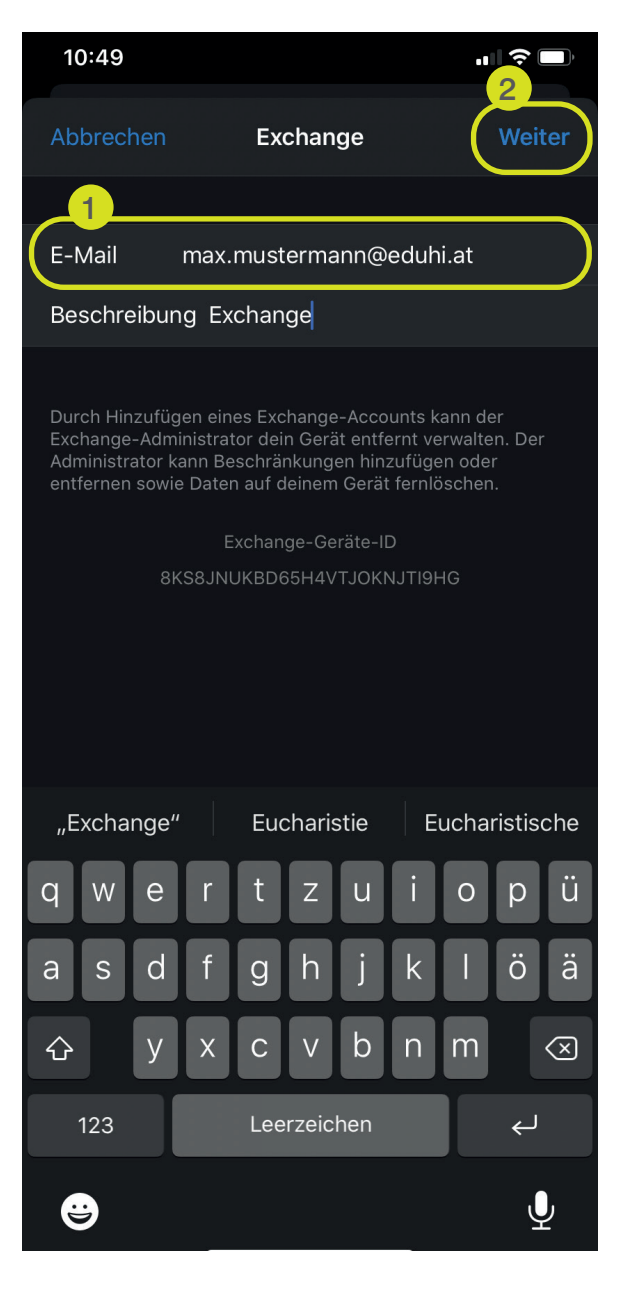

 Sie werden gefragt, ob Sie den E-Mailaccount manuell konfigurieren möchten oder automatisch.

# 10:49 Exchange E-Mail max.mustermann@eduhi.at Beschreibung Exchange Über Microsoft bei deinem "eduhi.at" Exchange-Account anmelden? Deine E-Mail-Adresse wird an Microsoft gesendet, um deine Exchange-Accountinfos zu finden. Manuell konfigurieren

#### Klicken Sie auf "Anmelden".

# GEMEINSAM IN DIE BILDUNGSZUKUNFT

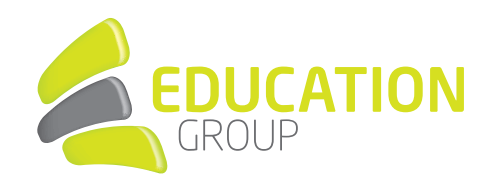

8. Akzeptieren Sie die "Angeforderten

Berechtigungen".

 Anschließend müssen Sie Ihr Kennwort eingeben und auf "Anmelden" klicken.

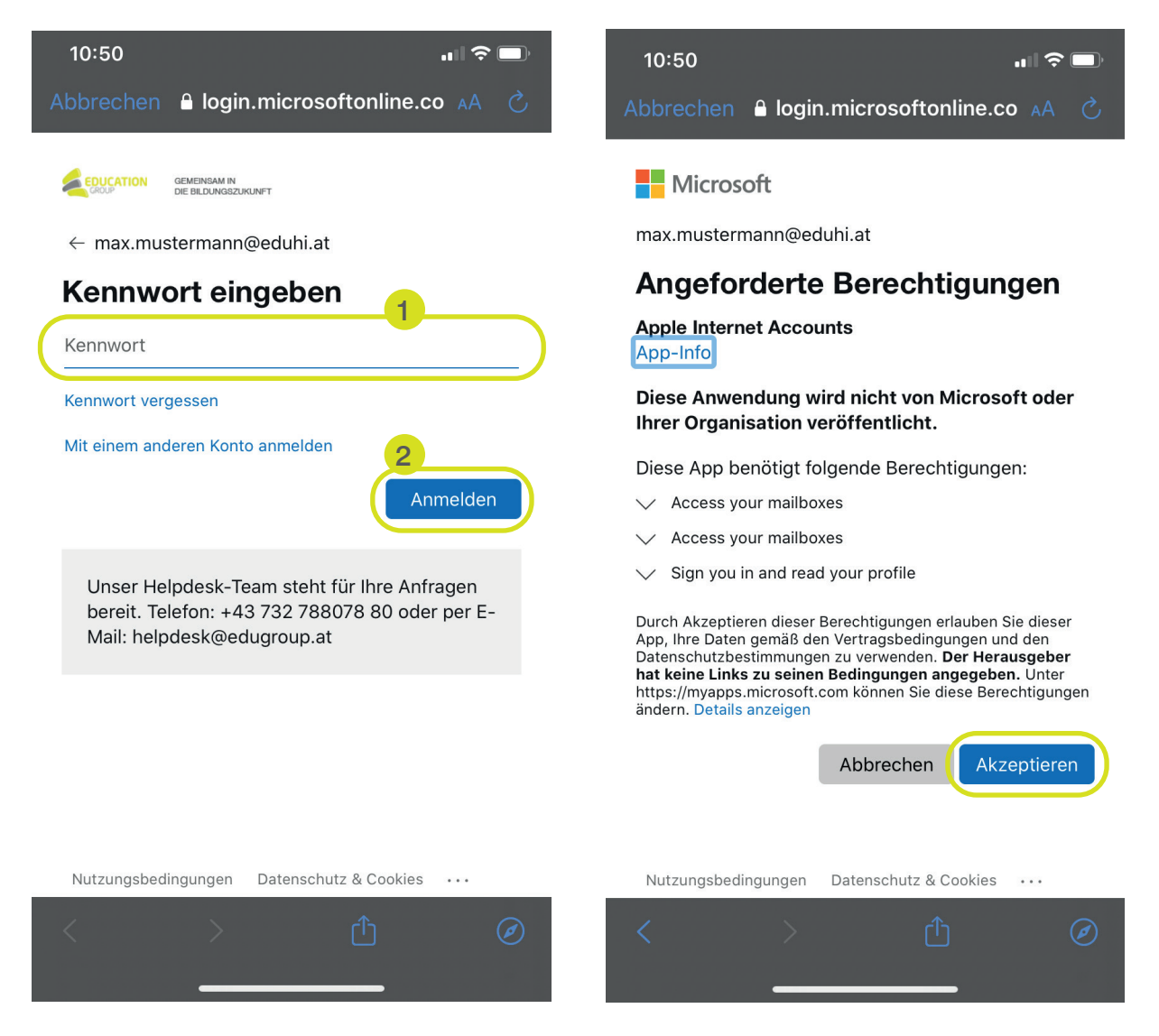

9. Sie haben Ihren E-Mailaccount erfolgreich eingerichtet und finden diesen in Ihrem Mail-Programm.